|                 |     | 2 |
|-----------------|-----|---|
|                 |     |   |
| BioStar 1.x SDK |     |   |
| -               | API |   |
| -               |     |   |
| -               |     |   |
| -               |     |   |
|                 |     |   |
| Visual Studio   |     | 7 |
|                 |     |   |

## BioStar 2 Device SDK

| SDK | Document <sup>1)</sup> |            |     |     |                                              |  |
|-----|------------------------|------------|-----|-----|----------------------------------------------|--|
|     | Include <sup>2)</sup>  |            |     |     |                                              |  |
|     | Lib                    | linux      | lib | x86 | BS_SDK_V2.so                                 |  |
|     |                        |            |     | x64 | BS_SDK_V2.so                                 |  |
|     |                        | window lil | lib | x86 | BS_SDK_V2.lib <sup>3)</sup><br>BS_SDK_V2.dll |  |
|     |                        |            |     | x64 | BS_SDK_V2.lib <sup>4)</sup><br>BS_SDK_V2.dll |  |
|     | Example <sup>5)</sup>  | C#         |     |     |                                              |  |
|     |                        | C++        |     |     |                                              |  |

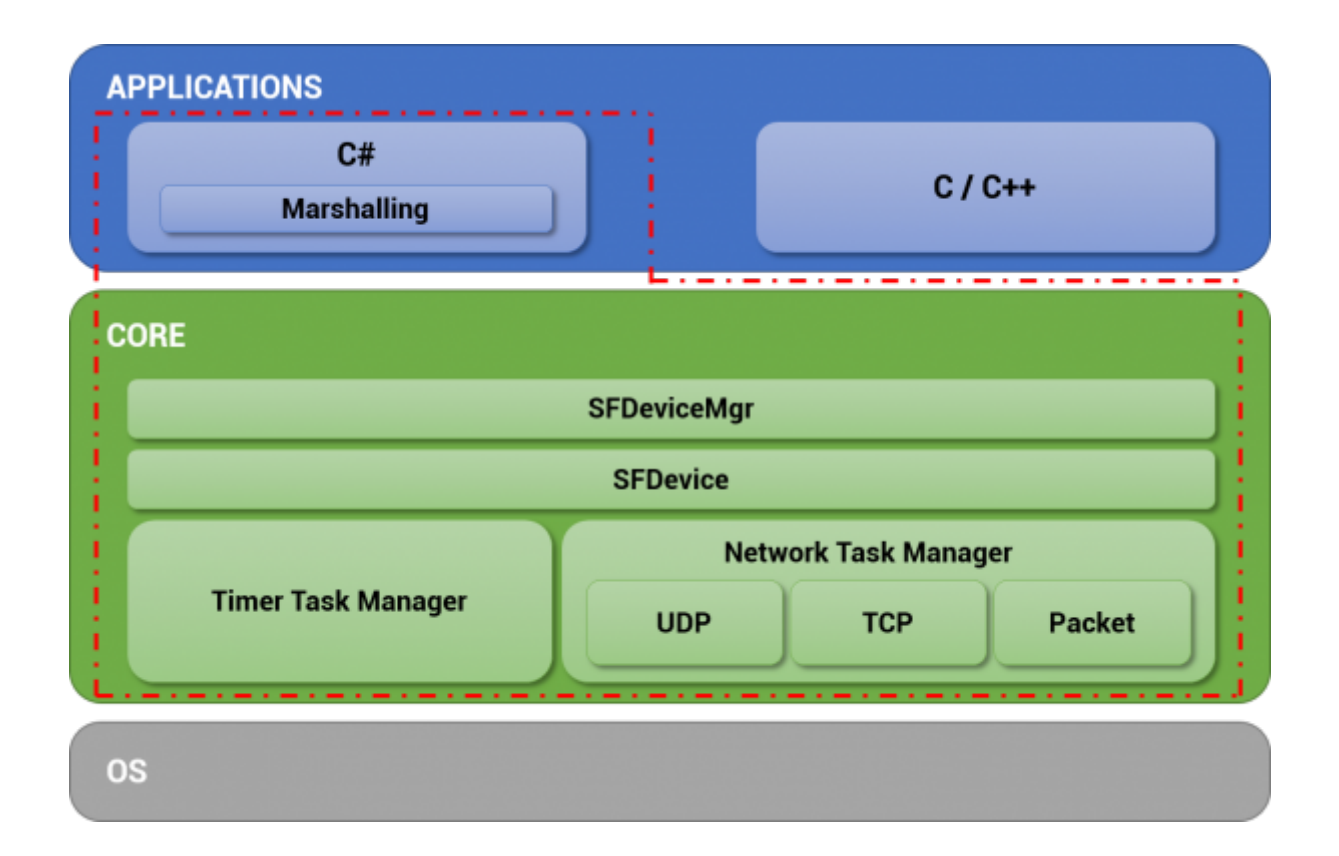

.

7

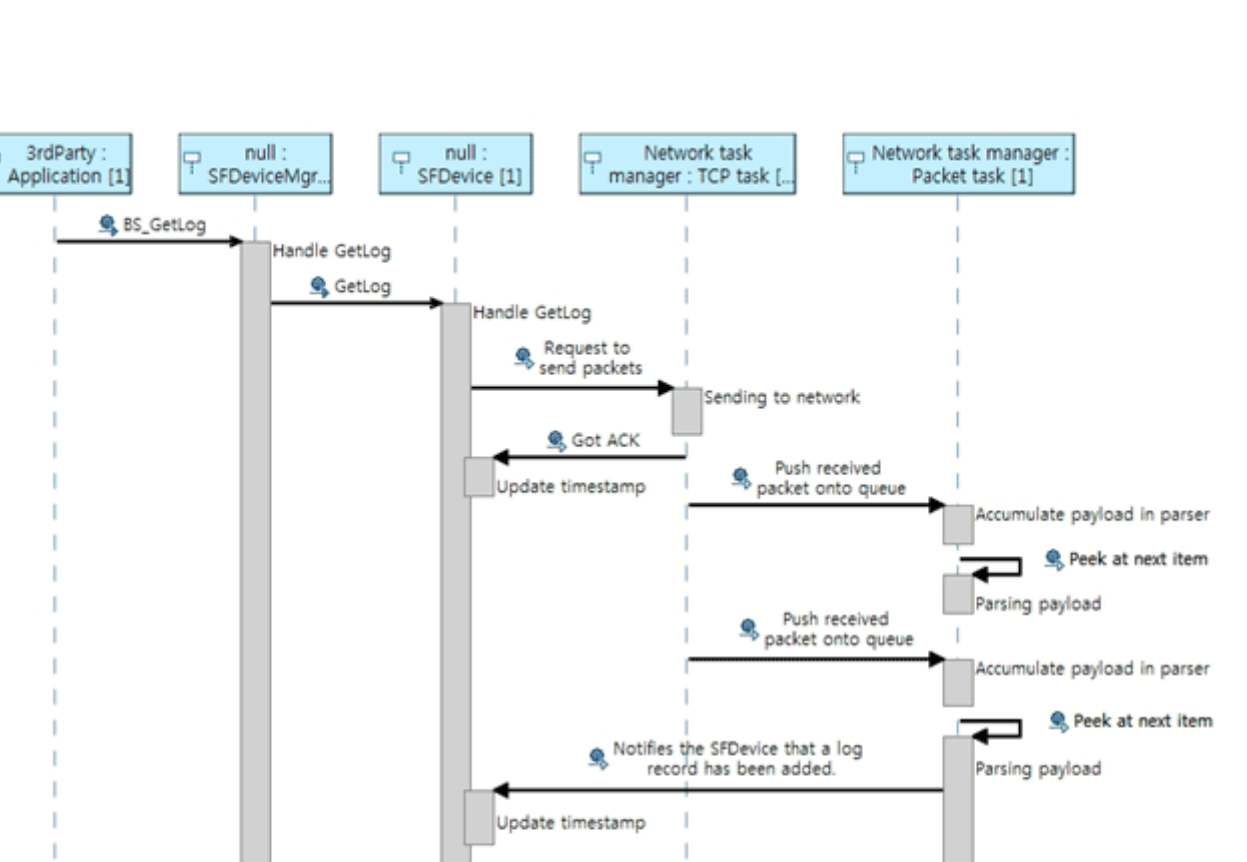

Push last packet onto queue

Notifies the SFDevice that a log record has been added.

Update timestamp

← return result

Accumulate payload in parser

-

Parsing payload

Peek at next item

•-- return result

BioStar 2

# **BioStar 1.x SDK**

#### API

#### BioStar 1.x SDK

API가

```
if( m_DeviceType == BS_DEVICE_BIOENTRY_PLUS ||
    m DeviceType == BS DEVICE BIOENTRY W
                                             m DeviceType == BS DEVICE BIOLITE
                                             m DeviceType == BS DEVICE XPASS
                                             Ш
    m_DeviceType == BS_DEVICE_XPASS_SLIM
                                             m DeviceType == BS DEVICE XPASS SLIM2)
{
    BEUserHdr userHdr;
    // Retrieve a user from the device
    BS RET CODE result = BS GetUserBEPlus( m Handle, m UserID, &userHdr,
m TemplateData );
    . . .
    // Transfer the user to the device
    result = BS_EnrollUserBEPlus( m_Handle, &userHdr, m_TemplateData );
    . . .
}
else if( m DeviceType == BS_DEVICE_BIOSTATION )
{
    BSUserHdrEx userHdr;
    BS RET CODE result = BS GetUserEx( m Handle, m UserID, &userHdr,
m TemplateData );
    . . .
    result = BS EnrollUserEx( m Handle, &userHdr, m TemplateData );
    . . .
else if( m DeviceType == BS DEVICE DSTATION )
{
    DSUserHdr userHdr;
```

```
. . .
    BS RET CODE result = BS GetUserDStation( m Handle, m UserID, &userHdr,
m_TemplateData, m_FaceTemplate_DST );
    . . .
    result = BS EnrollUserDStation( m Handle, &userHdr, m TemplateData,
m_FaceTemplate_DST );
}
else if( m DeviceType == BS DEVICE XSTATION )
Ł
    XSUserHdr userHdr;
    . . .
    BS RET CODE result = BS GetUserXStation( m Handle, m UserID, &userHdr);
    . . .
    result = BS_EnrollUserXStation( m_Handle, &userHdr );
}
else if( m DeviceType == BS_DEVICE_BIOSTATION2 )
Ł
    BS2UserHdr userHdr;
    . . .
    BS_RET_CODE result = BS_GetUserBioStation2( m_Handle, m_UserID,
&userHdr, m TemplateData );
    . . .
    result = BS_EnrollUserBioStation2( m_Handle, &userHdr, m_TemplateData );
}
else if( m_DeviceType == BS_DEVICE_FSTATION )
{
    FSUserHdr userHdr;
    . . .
    BS RET CODE result = BS GetUserFStation( m Handle, m UserID, &userHdr,
faceTemplate );
    . . .
    result = BS_EnrollUserFStation( m_Handle, &userHdr, m_FaceTemplate FST
);
}
```

```
BioStar 2.x SDK
```

API

```
BS2UserBlob userBlob =
(BS2UserBlob)Utils.AllocateStructure(typeof(BS2UserBlob));
...
```

int result = (BS2ErrorCode)API.BS2\_EnrolUser(Program.sdkContext, deviceHandle.info.id, ref userBlob); . . .

**BioStar 1.x SDK** (

int handle = ;

) API

( )

uint deviceID = ; int deviceType = ; result = BS\_OpenSocket( "192.168.0.5", 1471, &handle ); result = BS GetDeviceID(handle, &deviceID, &deviceType);

**BioStar 2.x SDK** 가 ID ( ) 가 BioStar 2.x SDK const char\* deviceAddress = "192.168.1.2"; uint16 t devicePort = 51211; uint32 t deviceId = ; BS2SimpleDeviceInfo deviceInfo;

int result = BS2\_ConnectDeviceViaIP(context, deviceAddress, devicePort, &deviceId); int result = BS2 GetDeviceInfo(context, deviceId, &deviceInfo);

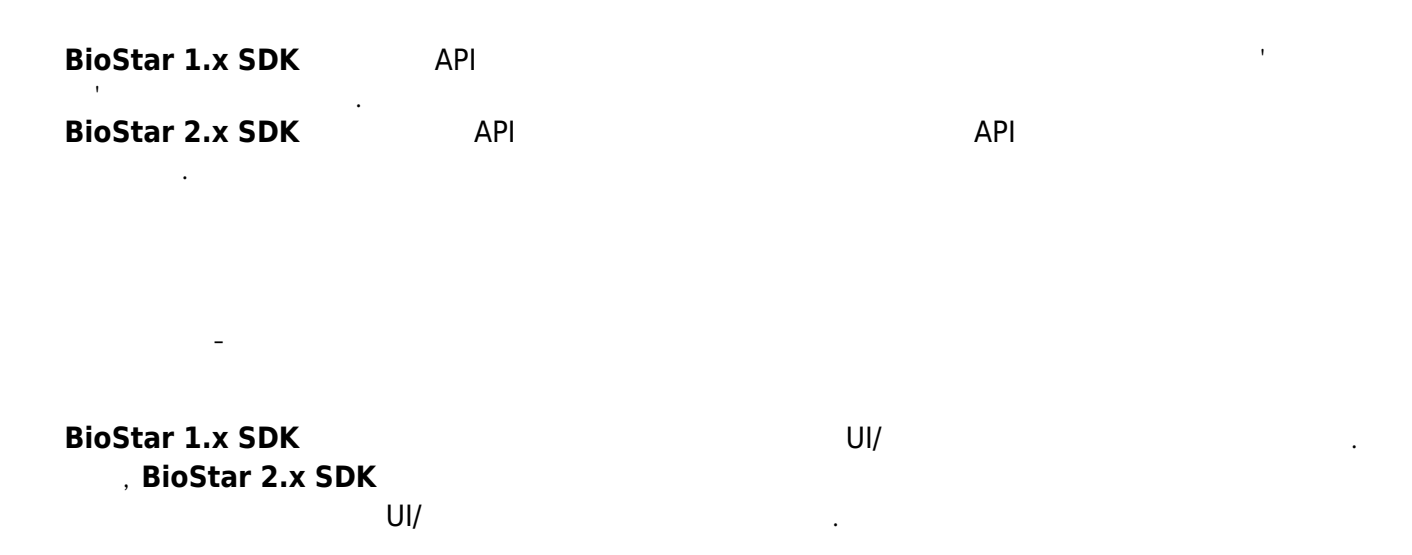

| 2023/07/14 08:49 |     |   | 6/8 |    |  |
|------------------|-----|---|-----|----|--|
| 3                | UI/ | 가 | 가 가 | UI |  |

# **Visual Studio**

**C/C++** Under construction

### **C**#

- 1. SDK
- 2.

DLL

copy "\$(ProjectDir)lib\\$(PlatformTarget)\BS\_SDK\_V2.dll" "\$(TargetDir)"

| . Se         | ОК                                                                                                    | :                                                                                                    | SFApi.cs, SFEnum.c                                                                                                    | s, SFStruct.cs                                                                                      | <b>5</b> .                                                                                                    |                        |
|--------------|----------------------------------------------------------------------------------------------------|----------------------------------------------------------------------------------------------------|----------------------------------------------------------------------------------------------------|----------------------------------------------------------------------------------------------------|----------------------------------------------------------------------------------------------------|------------------------|
|              | BSDemo - Microsoft Visual Studio (A<br>E <u>E</u> DIT <u>V</u> IEW <u>P</u> ROJECT <u>B</u> UIL<br>● - ○   12 - 12 - 12 - 12 - 12 - 12 - 12 - 12                       | Administrator)<br>LD <u>D</u> EBUG TEA <u>M T</u> O<br>C <sup>a</sup> - ► Start - C - Re                                                                                              | DLS TE <u>S</u> T A <u>N</u> ALYZE <u>W</u> INDOW <u>H</u> ELP<br>lease = x86 = <sub>8</sub> = -                                                                                                    |                                                                                                    | ↓ ♥ Quick Launch (Ctrl+Q                                                                                                    | ) 🔎 🗕 🗆 🗙<br>Sign in 🎴 |
| Data Sources | Toolbox P -<br>Search Toolbox P -<br>General There are no usable controls in this group. Drag an item onto this text to add it to the toolbox. Server Explorer Toolbox | SearchingDeviceDialog.cs<br>Application<br>Build<br>Build Events*<br>Debug<br>Resources<br>Services<br>Settings<br>Reference Paths<br>Signing<br>Security<br>Publish<br>Code Analysis | DirectConnectDialog.cs [Design]     Device       Configuration:     N/A     P       Pre-build event command line:     P       Copy:     \$(ProjectDir)dll\\$(PlatformTarget)\105.SDK.V2       4       Post-build event command line:       4 | Dialog.cs BSDemo" * ×<br>Iatform: N/A<br>2dii* "\$(TargetDin)"<br>Edit Pre-build<br>Edit Post-byild | <ul> <li>Solution Explorer</li> <li>Solution Explorer (Ctrl+;</li> <li>Solution Explorer (Ctrl+;</li> <li>Solution Explorer (Ctrl+;</li> <li>Solution Explorer (Ctrl+;</li> <li>Solution Explorer (Ctrl+;</li> <li>Borence</li> <li>AboutProgramDial</li> <li>Borence</li> <li>Borence</li> <li>Borence</li> <li>ProgressDialog.cs</li> <li>Solution Explorer</li> <li>Team Explorer</li> <li>Solution Explorer</li> <li>Team Explorer</li> <li>Solution Explorer</li> <li>Team Explorer</li> <li>Properties</li> </ul> | ect)                   |
|              | Output Show output from:                                                                                                    |                                                                                                    | ·   일   일 일   월                                                                                                    |                                                                                                    |                                                                                                    |                        |
| Read         | Error List Output Find Results 1 Fi                                                                                                    | ind Symbol Results                                                                                                    |                                                                                                    |                                                                                                    |                                                                                                    | A                      |

| 1)           |        |         |  |
|--------------|--------|---------|--|
| SDK<br>2)    | API    |         |  |
| API<br>3) 4) |        | , C/C++ |  |
| C/C++        | import |         |  |

5)

SDK 가

From:

https://kb.supremainc.com/kbtest/ - BioStar 2 Device SDK

Permanent link:

https://kb.supremainc.com/kbtest/doku.php?id=ko:getting\_started&rev=1454034701

Last update: 2016/01/29 11:31